## 3.15 オンラインテスト

この操作は、本機とセンタとのオンライン通信に問題がないかを確認するときに行います。

カード会社または端末メーカー、CARDNETサービスデスクからの要請があったとき に行ってください。

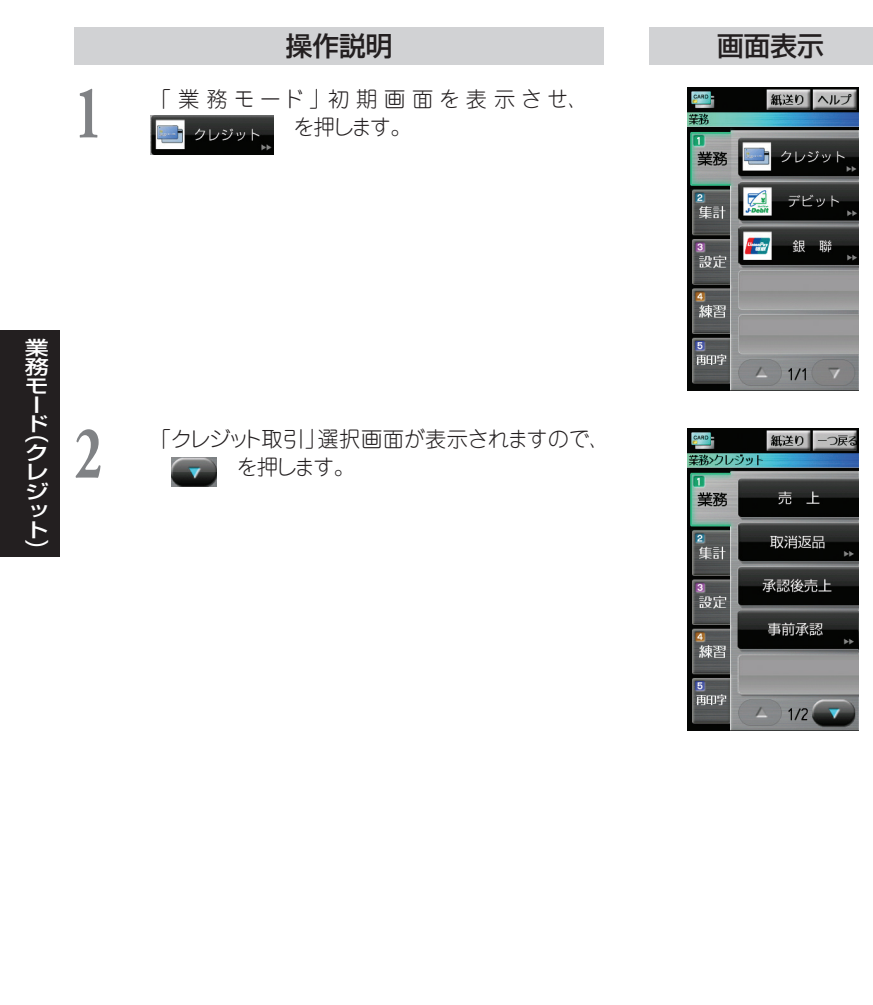

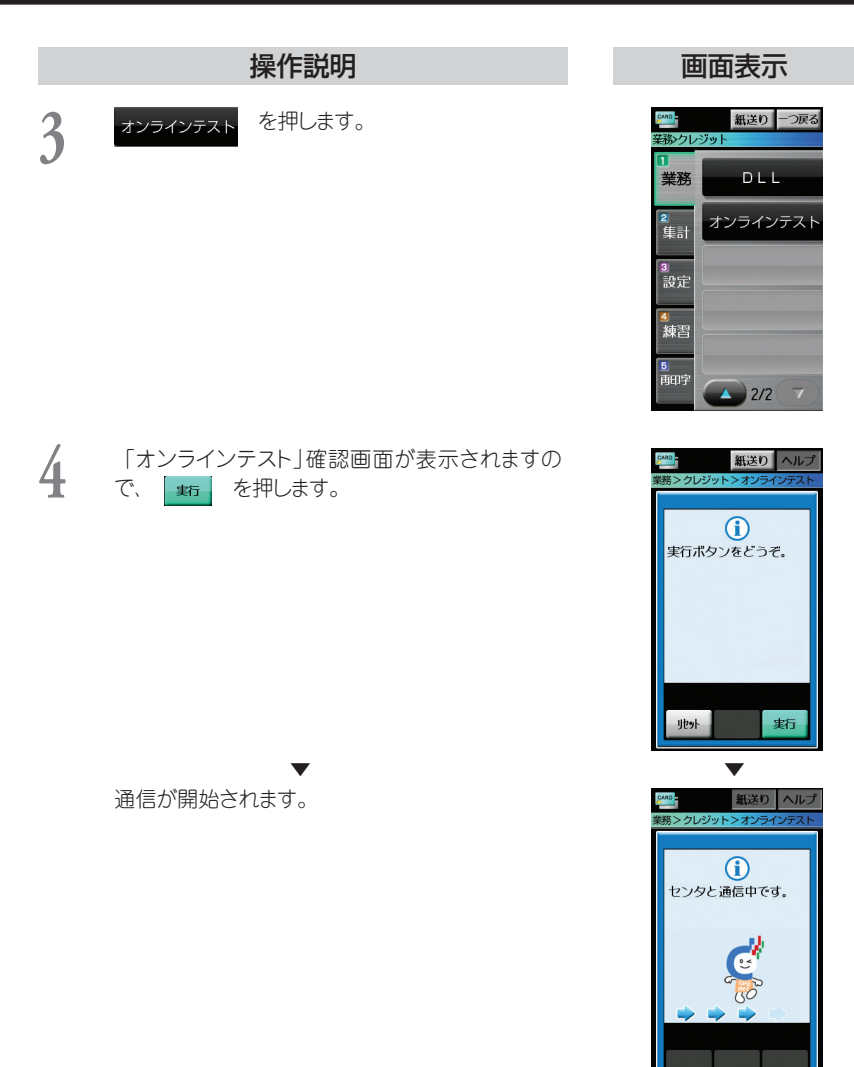

## 操作説明

通信が正常に終了すると、テスト結果が印字され、 自動的に「業務モード」初期画面に戻ります。

## 補足

・ 伝票データ保管をお申込いただいている場合、通信と 印字が2回行われます。

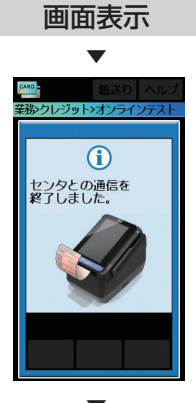